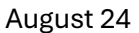

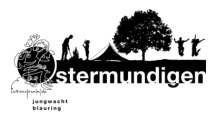

## Elternregistrierung auf der Jubla-Datenbank und anschliessende Anmeldung des Kindes für das Jublasurium

In diesem Dokument erklären wir Ihnen, wie Sie sich als Eltern oder Erziehungsberechtigte Person in der Jubla-Datenbank registrieren können und wie Sie Ihr Kind dort anschliessend am Jublasurium anmelden können.

Zögern Sie bei Unklarheiten nicht, mit David Luder in Kontakt zu treten.

## Registrierung: Elternprofil auf der Jubla-Datenbank erstellen

- 1. Registrieren Sie sich mit dem Link auf der Jubla Datenbank. Bitte beachten Sie, dass Sie dort Ihre Angaben und nicht diese Ihres Kindes/Ihrer Kinder erfassen.
- 2. Sie erhalten anschliessend eine automatisch generierte E-Mail, um Ihr Passwort zu setzen.
- 3. Danach verknüpfen wir die Lagerleitung der Jubla Ostermundigen Ihr Konto mit den bereits von uns erfassten Daten Ihrer Kinder. Dies nimmt einen Tag in Anspruch. Bitte warten Sie mit der weiteren Bearbeitung, bis wir diesen Schritt ausgeführt haben. Damit erhalten Sie die Bearbeitungsrechte Ihrer Kinder.
- 4. Sobald die Lagerleitung wie in Schritt 3 erwähnt Ihre Kinder mit ihrem Konto verknüpft hat, können Sie weiterfahren. Bitte prüfen Sie, dass Ihnen Ihr Kind zugeteilt wurde. (Siehe Abbildung 1: unter Kinder) Falls das nicht der Fall ist, fahren Sie bitte nicht fort. Die Lageranmeldung ist sonst nicht korrekt. Kontaktieren Sie bei Fehler David Luder (david.luder@outlook.com).
- 5. Gehen Sie in Ihrem Konto auf das Profil Ihres Kindes und kontrollieren Sie, dass **Name**, **Alter, Geschlecht, Adresse, und die AHV-Nummer** korrekt sind. Falls dies nicht der Fall ist, können Sie Fehler unter «Bearbeiten» korrigieren.

| Mickey Mouse<br>Info Abos Rechnungen Na     | chrichten Verlauf Log | Sicherheit |                                                                                     |            |
|---------------------------------------------|-----------------------|------------|-------------------------------------------------------------------------------------|------------|
| 🕼 Bearbeiten                                | Login •               |            |                                                                                     |            |
| Mickey Mouse<br>mickey.mouse@mailinator.net |                       |            | Aktive Rollen<br>Jubia Jubia St., Jakob / Eltern der Gruppe N<br>Extern<br>Housbodt | lemo       |
| Weitere Angaben                             |                       |            | Kinder                                                                              | T Distaici |
| Geburtstag<br>Geschlecht weit               | lere/kein             |            | Minnie Mouse                                                                        | ۵          |
| Nationalität<br>Beruf                       |                       |            |                                                                                     |            |
| Name Mutter<br>Name Vater                   |                       |            |                                                                                     |            |
| Bankverbindung                              |                       |            |                                                                                     |            |
| Versicherung                                |                       |            |                                                                                     |            |

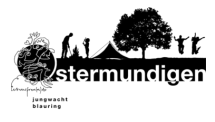

## Anmeldung Ihres Kindes zum Lager

- 6. Sobald Sie die Bearbeitung abgeschlossen haben, gelangen Sie mit folgendem <u>Link zur</u> <u>Lageranmeldung</u>.
- 7. Drücken Sie den Butten «Anmelden». **Ihnen wird dort Ihr Name und derjenige Ihres Kindes vorgeschlagen. Klicken Sie auf den Namen Ihres Kindes.** Danach erscheint das Anmeldeformular, mit dem Sie Ihr Kind anmelden können. Beachten Sie bitte, dass Sie Ihr Kind anmelden und nicht sich selbst.

| elden 🕜 Bearbeiter | T Löschen                               | Duplizieren                                                                                                    | Halender Export                         | Direktlink kopieren                             |                                                           |                                                                                                    |  |
|--------------------|-----------------------------------------|----------------------------------------------------------------------------------------------------|-----------------------------------------|-------------------------------------------------|-----------------------------------------------------------|----------------------------------------------------------------------------------------------------|--|
| Dater              | Sa 07.06.2025 - Mo 09.06.2025 Wettingen |                                                                                                    |                                         |                                                 | Kontaktperson<br>David Luder / Ludr<br>Unterdoristrisse 9 |                                                                                                    |  |
| Koster             | 90 Teilnehn                             | nende, 80 Leiten                                                                                                    | de                                      |                                                 | 3072 Ostermundigen                                        |                                                                                                    |  |
| Lagerar            | Pfingstlager,                           | Pfingstlager, Zelt mit J+S                                                                                                    |                                         |                                                 | davidluder@gmx.ch                                         |                                                                                                    |  |
| Nummer             |                                         |                                                                                                    |                                         |                                                 | david.luder@outlook.com Priva                             | at                                                                                                    |  |
| Durchgeführt vor   | Jubla Ostern                            | Jubla Ostermundigen                                                                                                    |                                         |                                                 | +41 79 107 56 99 Privat                                   |                                                                                                    |  |
| Beschreibung       | Wir freuen ur<br>Sport (J+S)-I<br>Dank. | Wir freuen uns auf das nationale Pfingstlager von Jungwacht Blauring 2025. Das Lager findet als Jugend +<br>Sport (J+S)-Lager statt. Deshalb ist es wichtig, dass die Anmeldeangaben korrekt ausgefüllt werden, vielen<br>Dank. |                                         | Anmeldung<br>Anmeldeschluss                     | 31.10.2024                                                |                                                                                                    |  |
|                    | Die untersch<br>abgegeben v             | Die unterschriebene Lageranmeldebestätigung muss an die Kontaktperson der Schar bis am 31.10.2024<br>abgegeben werden. Bei allen unter 18-jährigen ist die Unterschrift der Erziehungsberechtigen notwendig.                    |                                         |                                                 | Anmeldungen<br>Externe Anmeldungen                        | 0 Anmeldungen<br>https://db.jubla.ch/groups/553/public_events/9879                                                                                                    |  |
|                    | Die Anmeldu<br>bezahlen.                | ing gilt als verbind                                                                                                    | lich. Der Lagerbeitrag i                | st bis spätestens 30.11.2024 an unsere Schar zu | Aufnahmebedingungen                                       | Siehe www.jublasurium.ch/teilnahmebedingungen (inkl. La<br>Bestimmungen rund um Bildrecht, Datenschutz usw.). Die<br>unterschriebene Lageranmeldebestätigung muss bis am 3<br>an die Kontekharenen gesendet werden |  |
| Ort / Adresse      | Tägi AG<br>Tägerhardstr<br>5430 Wetting | rasse 122<br>gen                                                                                                    |                                         |                                                 | Unterschrift erforderlich<br>Zweitunterschrift erforde    | ja                                                                                                    |  |
| Anhänge            | Personalient<br>Global sichtb           | platt Jublasurium.p<br>pare Anhänge sind<br>n                                                                                                    | df 🕱 🕾 🌐 🛍<br>I öffentlich, da der Anla | ss externe Anmeldungen erlaubt                  |                                                           | μ <b>-</b>                                                                                                    |  |
| Tags               | Tag hinzufü                             | gen +                                                                                                    |                                         |                                                 |                                                           |                                                                                                    |  |

- 8. Sie haben die Lageranmeldung erfolgreich abgeschlossen.
- 9. Sie erhalten anschliessend per E-Mail eine Anmeldungsbestätigung. Senden Sie diese bitte an David Luder. Zahlen Sie den Lagerbeitrag bis am 29.11.2024 auf folgendes Konto ein:

IBAN: CH81 0900 0000 3001 7634 3 JUBLA OSTERMUNDIGEN Florastrasse 8 3072 OSTERMUNDIGEN

Mitteilung: Jublasurium (Name des Kindes)